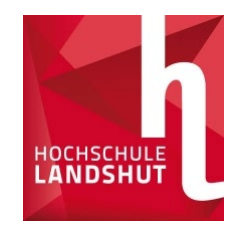

# **Bewerbung mit Primuss**

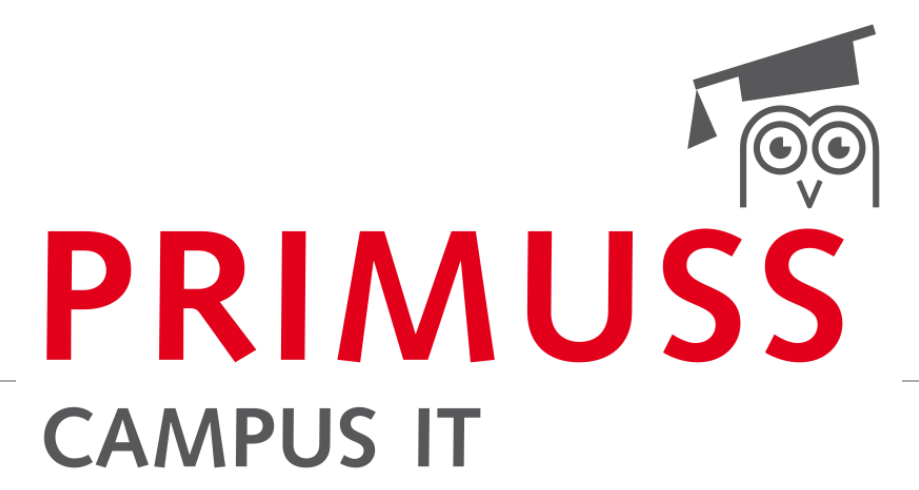

GRUNDLAGEN DER ANMELDUNG UND BEWERBUNG FÜR STUDIENGÄNGE BEI DER HOCHSCHULE LANDSHUT

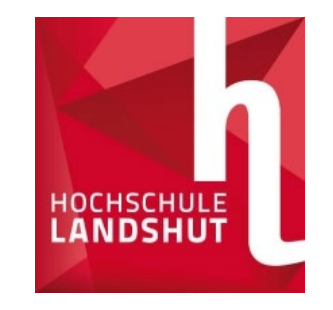

#### Anmeldung Online

#### www.haw-landshut.de/bewirb-dich

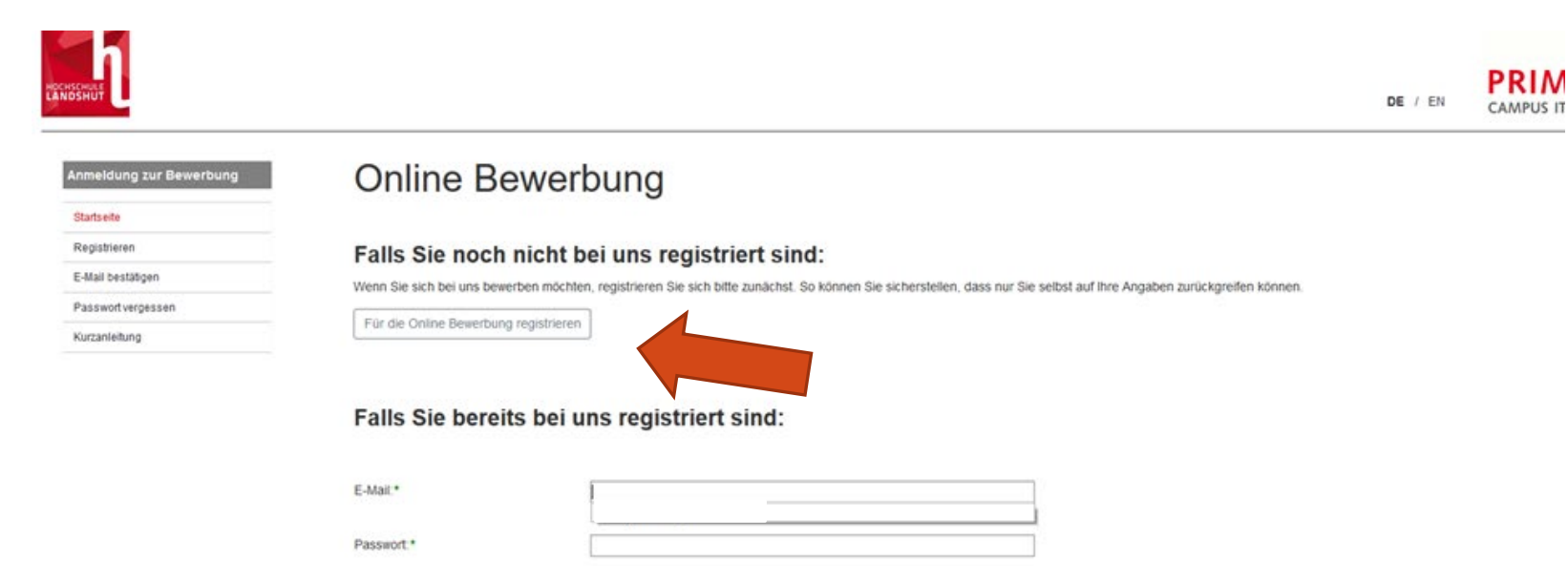

• Mit dem Link auf die Bewerbungswebsite gehen

- Registrierung durchführen
- Alle Pflichtfelder ausfüllen
- E-Mail bestätigen
- > Weiter geht's

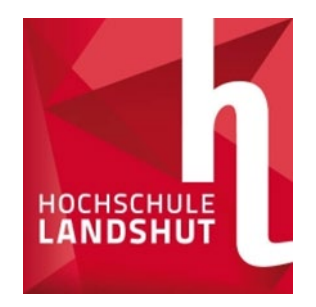

## Fragenteil (persönliche Daten, Vorbildung, Vorstudium)

| Anmeldung zur Bewerbung        | Bewerbungsübersicht                                                   |    |        |
|--------------------------------|-----------------------------------------------------------------------|----|--------|
| Übersichtsseite                |                                                                       |    |        |
| Onlineantrag per E-Mail senden | Hier können Sie Ihren Bewerbungsfortschritt finden                    |    |        |
| Einstellungen                  |                                                                       |    |        |
| Kurzanleitung                  | Bewerbungsfortschritt                                                 |    |        |
| Abmelden                       | Hier wählen Sie den Studiengang aus:                                  |    |        |
|                                | Einen neuen Studiengang auswählen                                     | E  | Bei de |
|                                | Hier geben Sie Ihre persönlichen Daten, Vorbildung, Lebenslauf usw. a | n: |        |
|                                | Persönliche Daten noch unvollständig                                  |    | - Alle |
|                                | C Angaben zur Vorbildung                                              |    | aus    |
|                                | C Angaben zum Vorstudium                                              |    | uus    |

#### Bei der Bewerbungsübersicht:

 Alle drei Reiter mit entsprechenden Daten ausfüllen und speichern

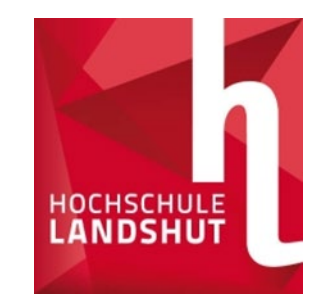

### Auswahl der Studiengänge

| ← → ♂ ŵ                        | Image: The state of the state of the s |                                               |
|--------------------------------|----------------------------------------------------------------------------------------------------|-----------------------------------------------|
| Anmeldung zur Bewerbun         | Bewerbungsübersicht                                                                                                    |                                               |
| Übersichtsseite                |                                                                                                    |                                               |
| Onlineantrag per E-Mail sender | Hier können Sie Ihren Bewerbungsfortschritt finden:                                                                                                    | <ul> <li>Grundsätzliche Fragen zum</li> </ul> |
| Einstellungen                  |                                                                                                    | Studium beantworten                           |
| Kurzanleitung                  | Bewerbungsfortschritt                                                                                                    |                                               |
| Abmelden                       | Hier wählen Sie den Studiengang aus:                                                                                                    |                                               |
|                                | Einen neuen Studiengang auswählen                                                                                                    | <ul> <li>Studiengang auswählen</li> </ul>     |
|                                | Hier geben Sie Ihre persönder einer bildung, Lebenslauf usw. an:                                                                                                    |                                               |
|                                | Persönliche Daten noch unvollständig                                                                                                    |                                               |
|                                | Angaben zur Vorbildung                                                                                                    |                                               |
|                                | C Angaben zum Vorstudium                                                                                                    |                                               |

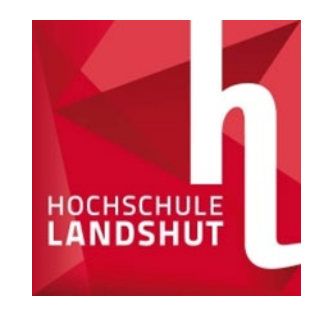

#### Auswahl der Studiengänge

.....

| Anzeige einschränken auf                       | <ul> <li>keine Einschränkung</li> <li>Bachelor</li> <li>Master</li> <li>Zertifikat</li> </ul>    | 0 |
|------------------------------------------------|--------------------------------------------------------------------------------------------------|---|
| Für welches Semester möchten Sie sich bewerben | <ul> <li>1. Semester</li> <li>höheres Semester</li> </ul>                                        | 0 |
| Studiengang                                    | <ul> <li>Additive Fertigung – Werkstoffe, Entwicklung und Leichtbau</li> <li>Bachelor</li> </ul> | 3 |
|                                                | Applied Research in Engineering Sciences     Master                                              |   |
|                                                | <ul> <li>Automobil- und Nutzfahrzeugtechnik</li> <li>Master</li> </ul>                           |   |
|                                                | <ul> <li>Automobilinformatik</li> <li>Bachelor</li> </ul>                                        |   |
|                                                | O Automobiltechnik Bachelor                                                                      |   |
|                                                | <ul> <li>Automobilwirtschaft und -technik</li> <li>Bachelor</li> </ul>                           |   |
|                                                | O Bauingenieurwesen/Ingenieurbau<br>Bachelor                                                     |   |
|                                                | O Betriebswirtschaft Bachelor                                                                    |   |
|                                                | O Biomedizinische Technik<br>Bachelor                                                            |   |
|                                                | ⊖ Bordnetzentwicklung                                                                            |   |

- Aus der Liste den gewünschten Studiengang wählen
- **Tipp:** Die Liste lässt sich nach Abschlussart und Semestern filtern.
- Den Ausgewählten Studiengang mit Speichern bestätigen
- Weitere Fragen beantworten und speichern

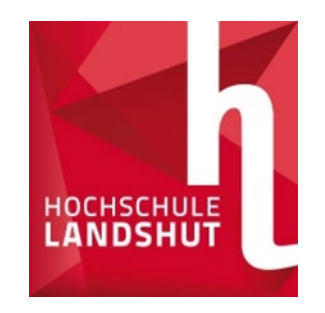

### Dokumente hochladen

#### Bewerbungsübersicht

| Hier können Sie Ihre Dokumente hochladen (Zeugnis, Praktikumsnachweis usw.) |                      |  |  |
|-----------------------------------------------------------------------------|----------------------|--|--|
| Automobiltechnik Bachelor 1. Semester                                       | Û                    |  |  |
| Studiengang bearbeiten                                                      | A Bewerbung absenden |  |  |

🕼 Einen weiteren Studiengang auswählen

•Unter Dokumente hochladen finden Sie die Übersicht der notwendigen Dokumente

•**Tipp:** Die Liste zeigt zusätzlich die Fristen, entsprechende Studiengänge, Tipps zu den Unterlagen und Status der eingegangenen Dokumente

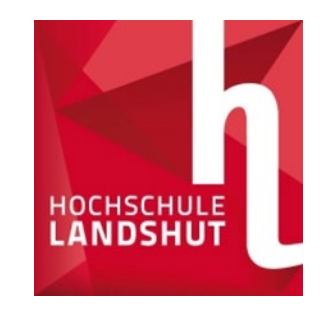

#### Liste der Dokumente

| Dokument                        |   | für Studiengang        | Frist      | Hochladen    |    |
|---------------------------------|---|------------------------|------------|--------------|----|
| La Hochschulzugangsberechtigung | 0 | BW - B, DU - B, IB - B | 31.07.2021 | Hochgeladen√ | ОК |
| 🛓 Lebenslauf                    | 0 | BW - B, DU - B, IB - B | 31.07.2021 | Hochgeladen√ | ОК |

Bitte beachten Sie, dass sich der Status nur auf das hochgeladene Dokument bezieht. Auch wenn das Dokument "erfolgreich hochgeladen" ist, müssen Sie die Bewerbung noch absenden!  In dieser Übersicht können Sie die Fristen einsehen, erhalten Hinweise zu den Unterlagen und Status der Dokumente

 In diesem Fall wurden alle erforderlichen Dokumente erfolgreich hochgeladen, von der HS geprüft und da alles in Ordnung war mit OK versehen

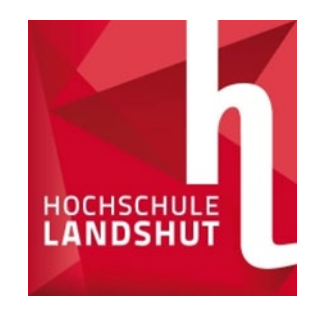

## Absendung der Bewerbung

#### Bewerbungsübersicht

Hier können Sie Ihre Dokumente hochladen (Zeugnis, Praktikumsnachweis usw.)

🏦 Dokumente hochladen

Hier wählen Sie den Studiengang aus:

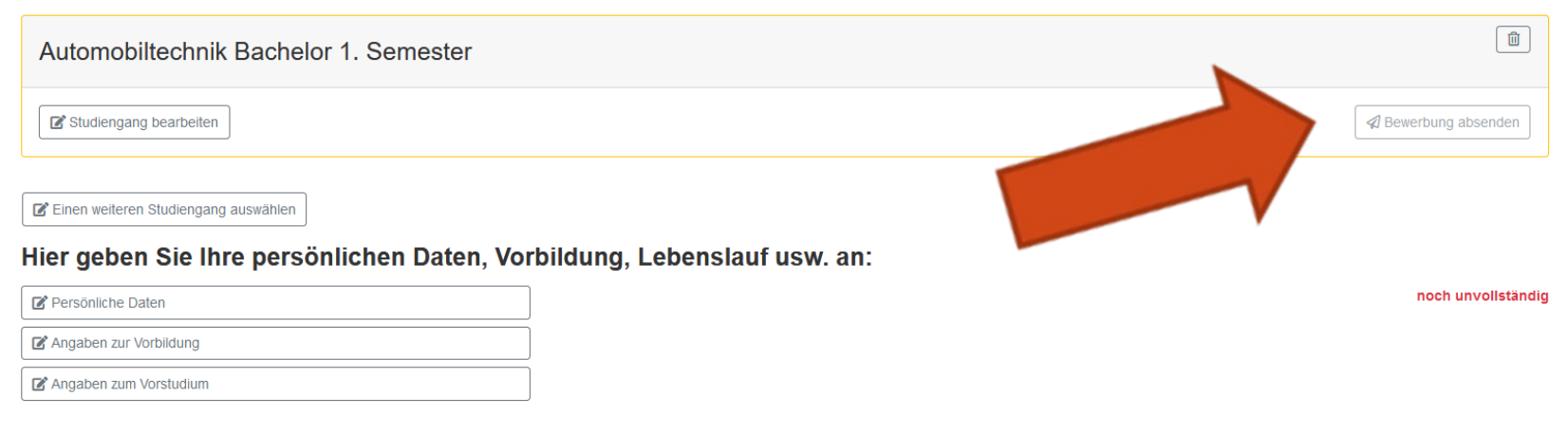

- Wenn alle Daten eingetragen sind, erscheint Ihr Studiengang
- Senden Sie Ihre Bewerbung ab wie in der Abbildung
- Eine postalische Zusendung der Unterlagen ist nicht erforderlich!

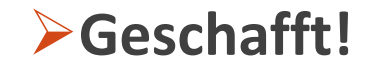